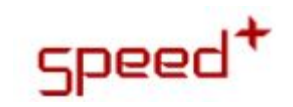

# ACESSO AO PORTAL DE SERVIÇOS

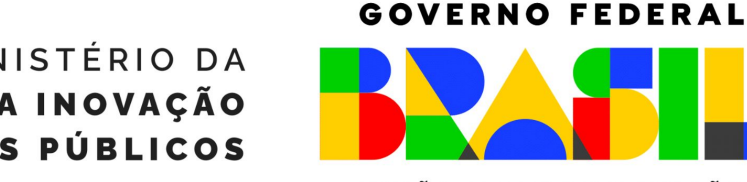

MINISTÉRIO DA Gestão e da inovação Em serviços públicos

UNIÃO E RECONSTRUÇÃO

## Central de Atendimento aos Sistemas Estruturantes

## Como se cadastrar

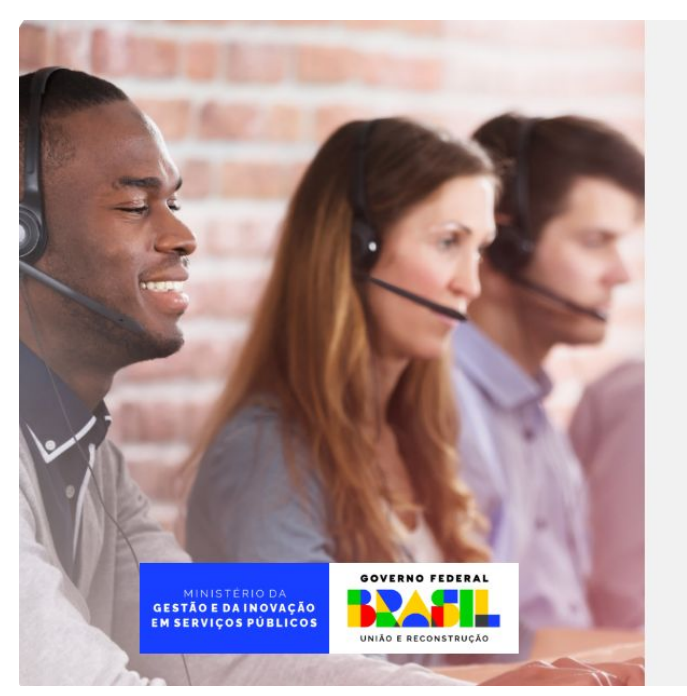

### Central de Atendimento aos Sistemas Estruturantes

Bem-vindo(a) ao Portal da Central de Atendimento aos sistemas estruturantes do Ministério da Gestão e da Inovação em Serviços Públicos.

Acesse com o seu e-mail e senha ou cadastre-se para abrir um chamado. Você receberá notificações por e-mail para acompanhar o atendimento. Caso você não encontre, verifique o lixo eletrônico ou a notificação de quarentena "AntiSpam".

Evite abrir um novo chamado sobre o mesmo assunto.

| E-mail *        |        |                            |
|-----------------|--------|----------------------------|
| Senha*          |        |                            |
| ▶ Lembre de mim | ENTRAR |                            |
| queceu a senha? |        | Não tem acesso ao sistema? |

Para se cadastrar no site o usuário deverá entrar no site: <u>portaldeservicos.economia.gov.br</u> e clicar na opção "Não tem acesso ao sistema?"

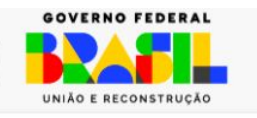

| VOLTAR                  | Solicitação de A | Cesso |
|-------------------------|------------------|-------|
| Name*                   |                  |       |
| Unidade do solicitante* |                  | ,     |
| Localidade (estado)*    |                  |       |
| CPF*                    |                  |       |
|                         |                  |       |
| Telefone<br>I +55       |                  |       |
| E-mail"                 |                  |       |
| Confirmer E-mail*       |                  |       |
|                         |                  |       |
| Login (Ultitar E-mai)'  |                  |       |
| omplete a operação*     |                  |       |
|                         |                  |       |
| + 8 = 10                |                  |       |

SOLICITAR ACESSO

MINISTÉRIO DA GESTÃO E DA INOVAÇÃO EM SERVIÇOS PÚBLICOS

Será exibido um formulário para preenchimento onde o usuário deverá informar:

- Nome;
- Unidade do solicitante;
- Localidade(estado);
- CPF;
- Telefone;
- E-mail;
- e também deverá completar uma operação Exemplo: <u>+8=10</u> Depois clicar em "Solicitar acesso".

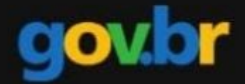

### Ativação de conta

#### Olá NOME DO SOLICITANTE

Você foi cadastrado no site https://portaldeservicos.economia.2do.mexx.ai

Lembre-se que o seu logon para futuros acessos é: E-MAIL DO SOLICITANTE

Acesse o link abaixo para criar a senha para o seu cadastro.

https://portaldeservicos.economia.2do.mexx.ai/pt/account-confirmation/

Para acessar o aplicativo vá em cadastre-se, coloque E-MAIL DO SOLICITANTE e informe o seguinte código para acesso: 72PW1A e

Atenciosamente,

Equipe gov.br

O usuário receberá um e-mail de ativação de conta no e-mail cadastrado, o mesmo deve clicar no link informado no e-mail para criar a senha de acesso.

## **Como acessar**

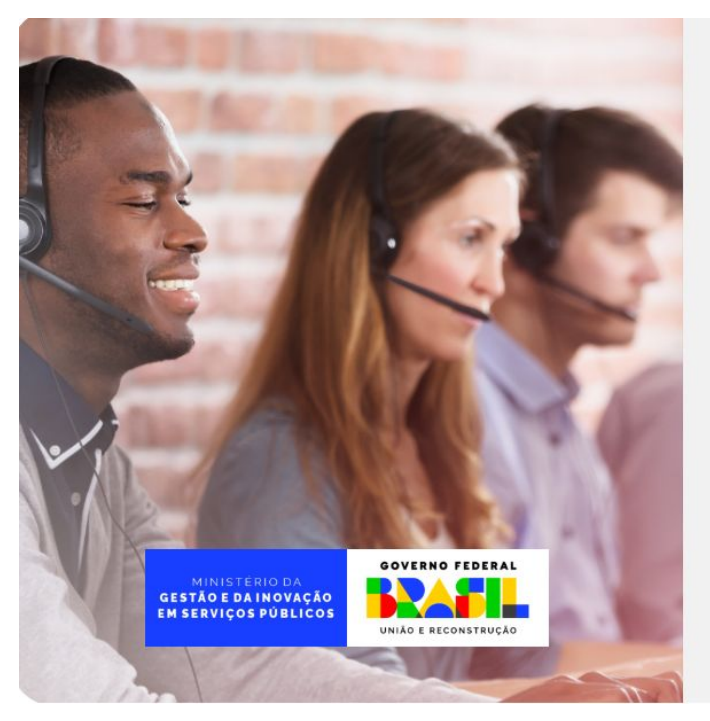

#### Central de Atendimento aos Sistemas Estruturantes

Bem-vindo(a) ao Portal da Central de Atendimento aos sistemas estruturantes do Ministério da Gestão e da Inovação em Serviços Públicos.

Acesse com o seu e-mail e senha ou cadastre-se para abrir um chamado. Você receberá notificações por e-mail para acompanhar o atendimento. Caso você não encontre, verifique o lixo eletrônico ou a notificação de quarentena "AntiSpam".

Evite abrir um novo chamado sobre o mesmo assunto.

| Senha*        |        |                            |
|---------------|--------|----------------------------|
|               |        |                            |
|               |        |                            |
| Lembre de mim |        |                            |
| Lembre de mim | ENTRAR |                            |
| Lembre de mim | ENTRAR | Não tem acesso ao sistema? |

Para acessar o usuário deve inserir o e-mail e a senha cadastradas e clicar em "Entrar".

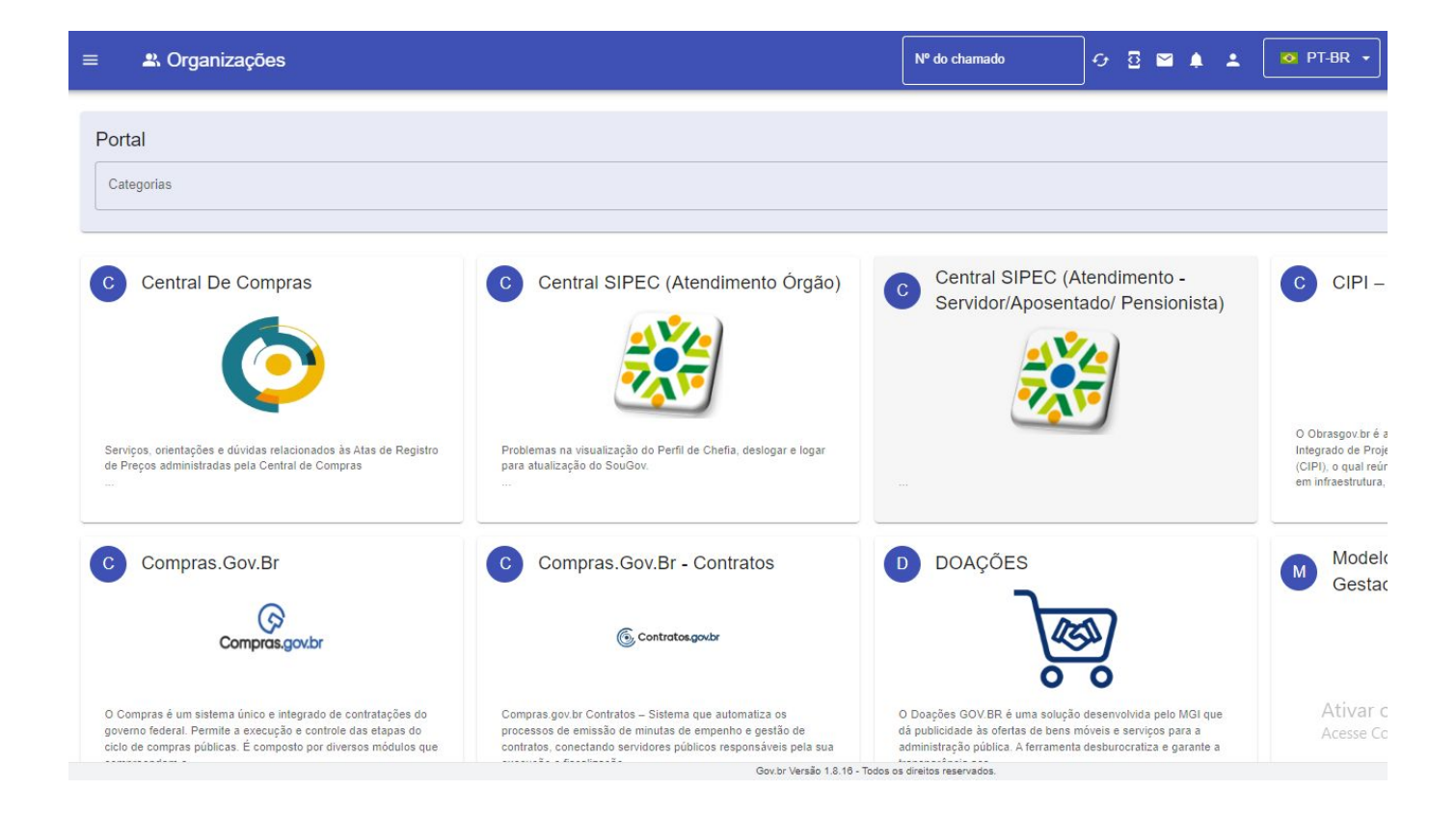

Após logado, irá abrir essa página para o usuário (**lembrando que todo procedimento de abertura de chamado será feito através dessa opção**).

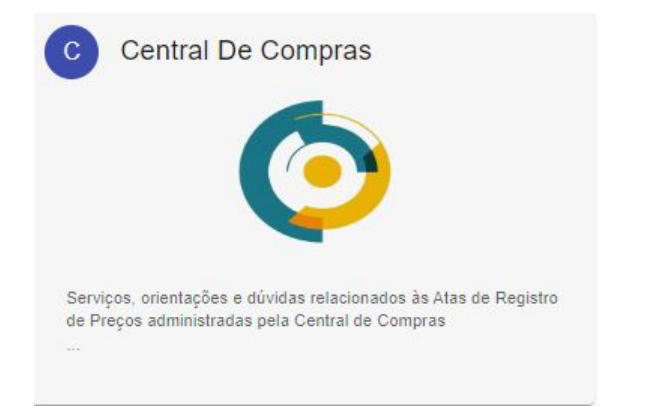

| 1 |                                                                                                    |  |
|---|----------------------------------------------------------------------------------------------------|--|
|   | Central De Compras                                                                                              |  |
|   | Central De Compras                                                                                              |  |
|   | Serviços, onentações e duvidas relacionados as Atas de Registro de Preços administradas pela Central de Compras |  |
|   |                                                                                                    |  |

Ao clicar na opção "Central de Compras" o usuário deverá clicar na opção "Atas de Registro de Preço" para abrir um chamado.

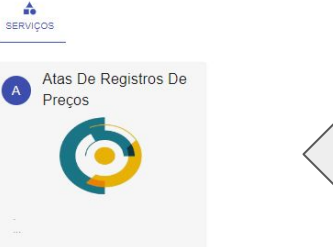

Ativ Aces

| VOLTAR |       |   |
|--------|-------|---|
| Portal |       |   |
| Catego | vrias | Ŧ |
|        |       |   |

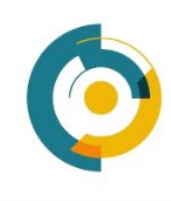

### Central De Compras > Atas de Registros de Preços

SERVIÇOS

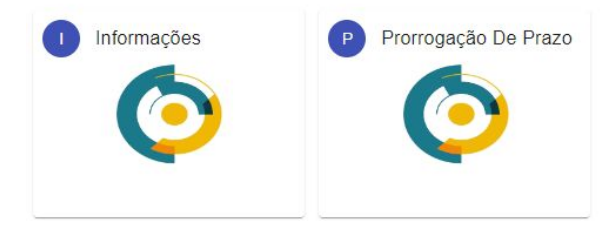

O usuário deve escolher a opção pertinente ao assunto que deseja abrir um chamado e clicar nessa opção.

Ativar Acesse C

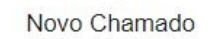

Título \*

Descrição\*

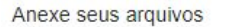

U Arraste seus arquivos ou clique aqui para selecionar

salvar Ativa Access

Por fim, o usuário deverá criar um título para o chamado, uma descrição detalhada da sua demanda e em caso de erros e envio de documentação anexar no campo "Anexe seus arquivos", depois clicar em "Salvar". O usuário poderá visualizar a resposta pelo e-mail cadastrado, mas para interagir com o técnico deverá entrar no Portal de Serviços e no campo ação descrever sua demanda.

| ormal | \$<br>в | I   | U | S | 99 | Ξ     | $\equiv$ | <u>=</u> | E | B       | -     | T <sub>x</sub> |
|-------|---------|-----|---|---|----|-------|----------|----------|---|---------|-------|----------------|
|       |         | 100 |   |   |    | 0.000 | 1000     | 2000     |   | <u></u> | -5070 |                |
|       |         |     |   |   |    |       |          |          |   |         |       |                |
|       |         |     |   |   |    |       |          |          |   |         |       |                |
|       |         |     |   |   |    |       |          |          |   |         |       |                |
|       |         |     |   |   |    |       |          |          |   |         |       |                |
|       |         |     |   |   |    |       |          |          |   |         |       |                |
|       |         |     |   |   |    |       |          |          |   |         |       |                |
|       |         |     |   |   |    |       |          |          |   |         |       |                |
|       |         |     |   |   |    |       |          |          |   |         |       |                |
|       |         |     |   |   |    |       |          |          |   |         |       |                |
|       |         |     |   |   |    |       |          |          |   |         |       |                |

Para enviar a mensagem deve-se clicar em "Adicionar ação".

ADICIONAR AÇÃO